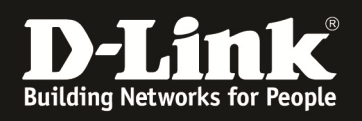

## HowTo: Einrichtung MultiSSID (2 SSIDs) mittels des DWC-1000/DWC-2000

### [Voraussetzungen]

1. DWC-1000 mit Firmware Version: 4.4.1.3B301 und höher

2. DWC-2000 mit Firmware Version: 4.4.0.5 und höher

3. Kompatibler AP mit aktueller Firmware 4.2.0.9Bxx und höher (DWL-8710AP, DWL-8610AP, DWL-8600AP, DWL-6700AP, DWL-6610AP, DWL-6600AP, DWL-3600AP & DWL-2600AP)

### [Szenario]

Auf einem DWC-1000 sollen 2 SSIDs in verschiedenen VLANs angelegt werden. Beide WLAN Netze sollen keinen Zugriff aufeinander haben. IP Adressen des "internen" Netzwerkes werden durch einen MultiScope-DHCP-Server im VLAN 1 vergeben.

IP Adressen des "guest" Netzwerkes werden durch den DSR-1000AC vergeben.

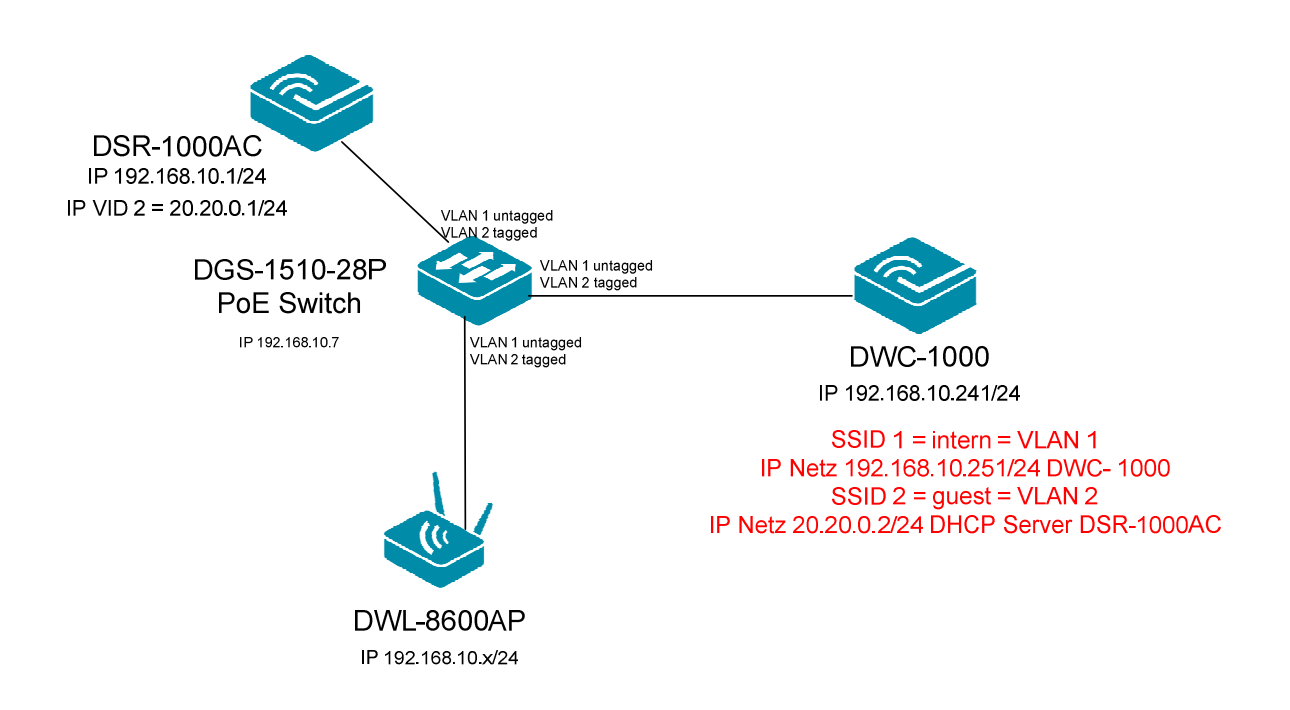

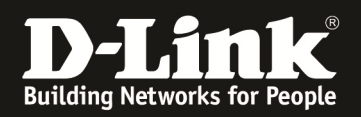

## [Vorbereitung]

- ⇒ Der DWC-1000 hat im Auslieferungszustand die Standard IP 192.168.10.1/24 sowie den Benutzernamen "admin" & Passwort "admin"
- ⇒ Bitte ändern Sie dies bei der Ersteinrichtung (Integration in Ihre bestehende Infrastruktur) des DWC-1000 in Ihrem Netzwerk, für die genaue Vorgehensweise der Einstellung der IP & des Benutzernamens schlagen Sie bitte im Handbuch (<u>ftp://ftp.dlink.de/dwc/dwc-1000/documentation/</u>) nach
- Stellen Sie bitte sicher, dass Sie die aktuellste Firmware f
  ür den DWC-1000 installiert haben (<u>ftp://ftp.dlink.de/dwc/dwc-1000/driver\_software/</u>)
- ⇒ Bitte lesen Sie vorab das Handbuch und die bereits vorhandenen Anleitungen um die grundlegende Konfiguration des DWC-1000 zu erledigen.
- ⇒ Bitte lesen Sie vorab das Handbuch und die bereits vorhandenen Anleitungen um die grundlegende Konfiguration des entsprechenden DWL-x600 zu erledigen.
- Sollten Sie Captive Portal benutzen wollen, so schlagen Sie bitte in den entsprechenden Anleitungen nach. (<u>ftp://ftp.dlink.de/dwc/dwc-1000/documentation/DWC-1000\_HowTo/</u>)

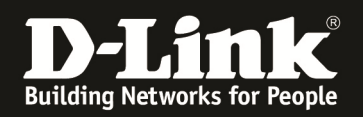

## [Einrichtung der VLANs am DWC-1000]

## 1.) Anlegen des 2. VLANs (für Netzwerk "guest")a. Gehen Sie in den Menüpunkt "Network > VLAN Settings"

| Unified Controller - DWC-1000 |                                   |                                | Serial Numb               | er: (              | Firmware Version: 4.4.1.3B101C_B1_WW |                          |            |  |
|-------------------------------|-----------------------------------|--------------------------------|---------------------------|--------------------|--------------------------------------|--------------------------|------------|--|
|                               |                                   |                                |                           |                    |                                      | System Search.           |            |  |
|                               | 🙆 Status                          | 🛜 Wireless                     | Network                   | ക vpn              | Security                             | 🗢 Maintenance            |            |  |
| LAN                           |                                   | VLAN                           | Internet (IPv4)           | Routing            | QoS                                  | IPv6                     |            |  |
| LAN Set                       | tings                             | VLAN Settings                  | Option 1 Settings         | Static Routes      | LAN QoS Priori                       | ty IP Mode               |            |  |
| LAN DH                        | CP Reserved IPs                   | Port VLAN                      | Option 2 / DMZ Setting    | RIP                | LAN QoS Policy                       | Option 1 Setting         | gs         |  |
| IP / MA                       | C Binding                         | Advanced VLAN                  | Option Mode               | OSPF               | Option QoS                           | Option 2 Setting         | gs         |  |
| IGMP Se                       | tup                               |                                | Routing                   | Protocol Binding   | Option Traffic                       | Shaping Static Routing   |            |  |
| The rout<br>by VLAN           | er supports virtu<br>identifiers. | al network isolation on th     | e LAN with the use of VLA | NS. LAN devices ca | n be configured to co                | ommunicate in a subnetwo | rk defined |  |
| Show                          | entries [                         | Right click on record to get r | more options]             |                    |                                      |                          | ٩          |  |
| Name                          | 🔂 VLAN IE                         | D ⊖ IP Address                 | ⊖ Subnet Mask             | ⊖ Captive P        | ortal 😔 Au                           | thentication Server      | ⇔          |  |
| Default                       | 1                                 | 192.168.10.241                 | 255.255.255.0             | Free               | No                                   | ne                       |            |  |
| Showing                       | a 1 to 1 of 1 entries             |                                |                           |                    | K Fir                                | st 🚽 Previous 1 Next 🗦   | Last 刘     |  |
| Add                           | New VLAN                          |                                |                           |                    |                                      |                          |            |  |

- b. Drücken Sie auf "Add New VLAN" um ein neues VLAN anzulegen
  - i. VLAN ID = tragen Sie hier die VLAN ID ein, welche Sie verwenden wollen
  - ii. Name = tragen Sie hier den Namen für das VLAN ein
  - iii. Active InterVLAN Routing = aktivieren Sie dies nur, wenn der DWC-1000 routen soll
  - iv. Captive Portal Type = aktivieren Sie dies nur, wenn Sie für LAN Clients eine CP Authentifizierung durchführen wollen
  - v. IP Adresse = IP Adresse des DWC-1000 für dieses VLAN
  - vi. Subnet Mastk = Subnetzmaske des DWC-1000 für dieses VLAN
  - vii. DHCP-Mode
    - 1. NONE = kein DHCP Server
    - 2. DHCP-Relay = der DWC-1000 leitet die DHCP-Anfragen an einen Multiscope DHCP-Server weiter, der DWC-1000 muss hier als Router zwischen den VLANs fungieren
    - DHCP-Server = der DWC-1000 vergibt DHCP Adressen für dieses VLAN, Sie müssen hier noch einen DHCP-Pool für das VLAN anlegen, da ansonsten keine IP-Adressen vergeben werden können

Der DWC-2000 unterstützt neben dem normalen L3 VLAN Interface auch noch die Erstellung eines reinen Layer 2 VLAN.

Bestimmte Funktionen setzen jedoch ein Layer 3 VLAN Interface voraus!

| VLAN ID   | [Default: 1, Range: 2 - 4093]             |
|-----------|-------------------------------------------|
| Name      |                                           |
| VLAN Type | ○ VLAN (L3) ● VLAN (without IP interface) |
|           |                                           |

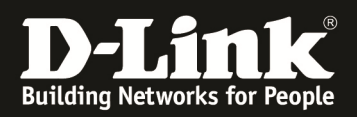

| VLAN Configuration         | $\bigotimes$                    |
|----------------------------|---------------------------------|
| VLAN ID                    | 2 [Default: 1, Range: 2 - 4093] |
| Name                       | guest                           |
| Activate InterVLAN Routing | OFF                             |
| Captive Portal Type        | Free                            |
| Multi VLAN Subnet          |                                 |
| IP Address                 | 20.20.0.2                       |
| Subnet Mask                | 255.255.0                       |
| DHCP                       |                                 |
| DHCP Mode                  | ● None                          |
| LAN Proxy                  |                                 |
| Enable DNS Proxy           | OFF                             |
|                            |                                 |

Save

## Bestätigen Sie Ihre Eingabe mit "Save"

| Network » VLAN » VLAN Settings                             | 0 0                                                                                                    |                 |                    |                           |  |  |  |  |  |  |  |
|------------------------------------------------------------|----------------------------------------------------------------------------------------------------|-----------------|--------------------|---------------------------|--|--|--|--|--|--|--|
|                                                            | 8                                                                                                    | Operation Suc   | ceeded             |                           |  |  |  |  |  |  |  |
| The router supports virtual networ<br>by VLAN identifiers. | The router supports virtual network isolation on the LAN with the use of VLANs. LAN devices can be configured to communicate in a subnetwork defined by VLAN identifiers. |                 |                    |                           |  |  |  |  |  |  |  |
| VLAN List                                                  |                                                                                                    |                 |                    |                           |  |  |  |  |  |  |  |
| Show 10 • entries [Right click                             | on record to get more of                                                                                                    | otions]         |                    | ٩                         |  |  |  |  |  |  |  |
| Name 🔂 VLAN ID 😔                                           | IP Address ⊖                                                                                                    | Subnet Mask 🛛 😔 | Captive Portal 🛛 🕀 | Authentication Server 🛛 🖯 |  |  |  |  |  |  |  |
| Default 1                                                  | 192.168.10.241                                                                                                    | 255.255.255.0   | Free               | None                      |  |  |  |  |  |  |  |
| guest 2                                                    | 20.20.0.2                                                                                                    | 255.255.255.0   | Free               | None                      |  |  |  |  |  |  |  |
| Showing 1 to 2 of 2 entries                                |                                                                                                    |                 |                    |                           |  |  |  |  |  |  |  |
| Add New VLAN                                               |                                                                                                    |                 |                    |                           |  |  |  |  |  |  |  |

## Einstelloption für DHCP Pool:

| VLAN List      |                   |                        |         |               |             |                |       |                   |                 |
|----------------|-------------------|------------------------|---------|---------------|-------------|----------------|-------|-------------------|-----------------|
| Show 10        | ✓ entries [Right] | click on record to get | more op | tions]        |             |                |       |                   | ٩               |
| Name 🤇         | VLAN ID           | ⊖ IP Address           | ÷       | Subnet Mask   | ⇔           | Captive Portal | ÷     | Authentication    | Server $\Theta$ |
| Default        | 1                 | 192.168.10.241         |         | 255.255.255.0 |             | Free           |       | None              |                 |
| guest          | 2                 | 20.20.0.2              |         | 255.255.255.0 |             | Free           |       | None              |                 |
| Showing 1 to 2 | 2 of 2 entries    |                        |         |               |             |                |       | First Previous    | 1 Next > Last > |
| Add New        | VLAN              |                        |         |               |             |                |       |                   |                 |
| Available vi   | -AII(5)           |                        |         |               |             |                |       |                   |                 |
| VLAN ID        |                   | 1                      | 1       |               | •           | <b>\</b>       |       |                   |                 |
| VLAN DHC       | P Pools           |                        | 1       |               |             |                |       |                   |                 |
| Show 10        | ▼ entries         |                        |         |               |             |                |       |                   | ٩               |
| Pool ID        |                   |                        | 🔂 Sta   | rt IP         |             | ⇔              | End I | Р                 | ⇔               |
|                |                   |                        |         | No data a     | vailable in | table          |       |                   |                 |
| Showing 0 t    | o 0 of 0 entries  |                        |         |               |             |                |       | First    Previous | Next > Last >   |
| Add Ne         | w Pool            |                        |         |               |             |                |       |                   |                 |

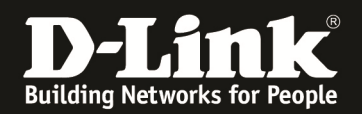

### 2.) Passen Sie nun bei bedarf die Port VLANs an

#### a. Gehen Sie in den Menüpunkt "Network > Port VLAN"

| 🕜 Status                                                                                          | 🛜 Wireless                                            | Retwork                                                                                                    | 🚯 VPN 🔒                                                | Security                                                       | Maintenance                                               |  |  |  |  |  |
|---------------------------------------------------------------------------------------------------|-------------------------------------------------------|----------------------------------------------------------------------------------------------------|--------------------------------------------------------|----------------------------------------------------------------|-----------------------------------------------------------|--|--|--|--|--|
| LAN VLAN<br>LAN Settings VLAN Settings<br>LAN DHCP Reserved IPs<br>IP / MAC Binding Advanced VLAN |                                                       | Internet (IPv4)         Routing           Option 1 Settings         Static Routes           Option 2 / DMZ Setting         RIP           Option Mode         OSPF |                                                        | <b>QoS</b><br>LAN QoS Priority<br>LAN QoS Policy<br>Option QoS | IPv6<br>IP Mode<br>Option 1 Settings<br>Option 2 Settings |  |  |  |  |  |
| Network » VLAN » Port VLAN                                                                        |                                                       |                                                                                                    |                                                        |                                                                |                                                           |  |  |  |  |  |
| LAN port with a VLAN ID<br>and VLAN membership in<br>Port VLANs List                              | , you can associate a VLA<br>formation. Go to the Ava | N to a physical port. The<br>ilable VLAN page to confi                                                                                                    | VLAN Port table displays t<br>gure a VLAN membership t | he port identifier, the mo<br>hat can then be associate        | ode setting for that port<br>d with a port                |  |  |  |  |  |

|                             |               |        |                 | ٩ |
|-----------------------------|---------------|--------|-----------------|---|
| Port Name G                 | Mode $\Theta$ | PVID 🕀 | VLAN Membership | θ |
| Port1                       | General       | 1      | 1               |   |
| Port2                       | General       | 1      | 1               |   |
| Port3                       | General       | 1      | 1               |   |
| Port4                       | General       | 1      | 1               |   |
| Showing 1 to 4 of 4 entries |               |        |                 |   |

#### b. Wählen Sie nun den gewünschten Port am DWC-1000 zur Konfiguration aus

|           |   |         |      |      |   |                 | 3 |
|-----------|---|---------|------|------|---|-----------------|---|
| Port Name | ÷ | Mode    | ÷    | PVID | ⇔ | VLAN Membership | Ð |
| Port1     |   | General | Edit |      |   | 1               |   |
| Port2     |   | General | Luit | -    |   | 1               |   |
|           |   |         |      |      |   |                 |   |

- c. Mode
  - a. General = Standardeinstellung, VLAN IEE802.1Q 1x VLAN untagged (nativ) sowie n\* VLAN tagged
  - b. Access = VLAN IEE802.1Q 1x VLAN untagged (nativ)
  - c. Trunk = VLAN IEE802.1Q n\* VLAN tagged
- d. PVID = definiert das untagged (native) VLAN
- e. VLAN Membership
  - a. nur verfügbar bei General & Trunk Mode
  - b. wählen Sie hier die VLANs aus, welche auf dem Port übertagen werden sollen

| Port VLAN Configuration                          |                                 |
|--------------------------------------------------|---------------------------------|
| Port Name                                        | Port1                           |
| Mode                                             | General                         |
| PVID                                             | 1 [Default: 1, Range: 2 - 4093] |
| VLAN Membership Configuration<br>VLAN Membership |                                 |

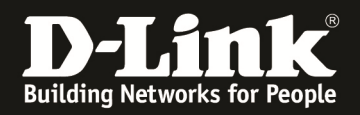

This page allows user to configure the port VLANs. A user can choose ports and can add them into a VLAN. In order to tag all traffic through a specific LAN port with a VLAN ID, you can associate a VLAN to a physical port. The VLAN Port table displays the port identifier, the mode setting for that port and VLAN membership information. Go to the Available VLAN page to configure a VLAN membership that can then be associated with a port

| Port VLANs List |   |         |   |      |   |                 |   |
|-----------------|---|---------|---|------|---|-----------------|---|
|                 |   |         |   |      |   |                 | ٩ |
| Port Name       | ŵ | Mode    | ⇔ | PVID | ⊜ | VLAN Membership | ⇔ |
| Port1           |   | General |   | 1    |   | 1,2             |   |
| Port?           |   | General |   | 1    |   | 1               |   |

In diesem Beispiel wird das VLAN 1 untagged sowie das VLAN 2 (Gast) tagged am Port 1 des DWC-1000 zum Switch übertragen.

Je nach VLAN-Konfiguration des LAN-Port des DWC-1000 müssen Sie den Port Ihres Accessswitches passend konfigurieren, so dass alle VLANs entsprechend weitergeleitet werden können.

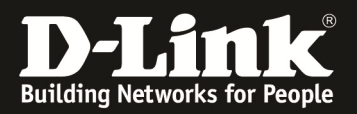

## 3.) Anpassen der SSID f ür das neue VLANa. Wechseln Sie zu "Wireless > AP Profile"

| @20 S                              | itatus 🔶 Wi         | ireless 💂 Netv     | work 🟠 VPN         | Security      | ǰ Maintenance         |
|------------------------------------|---------------------|--------------------|--------------------|---------------|-----------------------|
|                                    | General             | Access Point       | Peer Group         | ACL           | DiffServ              |
| ess » Access P                     | General             | Discovered AP List | Peer Configuration | IP ACL        | DiffServ Class        |
|                                    | Channel Algorithm   | Managed APs List   | Peer Status        | IP ACL Rules  | DiffServ Policy       |
|                                    | Power Algorithm     | AP Poll List       |                    | MAC ACL       | DiffServ Policy Class |
|                                    | WIDS                | AP Profile         |                    | MAC ACL Rules | Defination            |
| AP Profiles                        | Distributed Tunnels | SSID Profiles      |                    |               |                       |
|                                    | WLAN Deployment     | WDS Groups         |                    |               |                       |
| page displays t<br>ce Set Identifi | WLAN Visualization  |                    |                    |               |                       |

b. Wechseln Sie im AP Profil auf "AP Profile SSID" zur Anpassung der SSID für das jeweilige AP Profil

| Wireless » Access Point » AP Profiles » AP Profile SSID     |                                                                                                    |                        |            |                     |                    |            |                  |  |  |  |  |
|-------------------------------------------------------------|----------------------------------------------------------------------------------------------------|------------------------|------------|---------------------|--------------------|------------|------------------|--|--|--|--|
| AP Profiles AP Pro                                          | AP Profiles AP Profile Radio AP Profile SSID AP Profile QoS                                                                                          |                        |            |                     |                    |            |                  |  |  |  |  |
| This page displays the virt<br>Service Set Identifier (SSII | This page displays the virtual access point (VAP) settings associated with the selected AP profile. Each VAP is identified by its network number and |                        |            |                     |                    |            |                  |  |  |  |  |
| Access Point Profiles                                       | SSID List                                                                                                    | re and enable up to    | io nu sper | radio on caon pily  | sicut access point |            |                  |  |  |  |  |
| AP Profile                                                  |                                                                                                    | 1-Default              |            | •                   |                    |            |                  |  |  |  |  |
| Radio Mode                                                  |                                                                                                    | 802.11a                | a/n/ac 🔘   | 802.11b/g/n         |                    |            |                  |  |  |  |  |
| Show 10   entries                                           | [Right click on reco                                                                                                    | ord to get more optior | ns]        |                     |                    |            | ٩                |  |  |  |  |
| SSID Name                                                   | Ŷ                                                                                                    | SSID Status 🛛 🖯        | VLAN 😔     | Hide SSID $\ominus$ | Security 🕀         | Redirect ⊖ | Captive Portal ⊖ |  |  |  |  |
| 1-Broadway                                                  | -                                                                                                    | Enabled                | 1-Default  | Disabled            | WPA Personal       | None       | Free             |  |  |  |  |
| 2-Guest                                                     | -                                                                                                    | Disabled               | 2-guest    | Disabled            | WPA Personal       | None       | Free             |  |  |  |  |
| a diaka                                                     |                                                                                                    | Disabled               | 1 Default  | Disabled            | Mana               | Mono       | Free             |  |  |  |  |

- c. Passen Sie nun die SSID entsprechend Ihren Vorgaben an
  - i. Mittels der VLAN ID weisen Sie die SSID dem VLAN ID 2 zu, nachdem Sie das AP Profil ausgestrahlt haben, übertragen alle APs die VLAN ID 2 gemäß IEEE 802.1Q tagged zum Switchport

| AP Profiles AP Profile Radio AP Pro               | file SSID AP Profile QoS                                                               |      |
|---------------------------------------------------|----------------------------------------------------------------------------------------|------|
| SSID Configuration                                |                                                                                        | ×    |
| SSID<br>Captive Portal Type                       | Guest<br>Free                                                                          | E E  |
| Hide SSID                                         | 2 [Range: 1 - 4093]                                                                    |      |
| MAC Authentication<br>Redirect                    | <ul> <li>Local</li> <li>Radius</li> <li>Disable</li> <li>None</li> <li>HTTP</li> </ul> |      |
| Wireless ARP Suppression<br>Mode                  | OFF                                                                                    |      |
| L2 Distributed Tunneling<br>Mode<br>Band Steering | OFF                                                                                    |      |
| band Steering                                     |                                                                                        | Save |

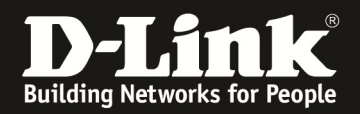

# 4.) Zur Aktivierung der neuen Einstellung übertragen Sie das Profil nun an alle verbundenen Accesspoints.

| AP Profiles AP Profile Radio AP Profile SSID AP Profile QoS                                                                          |                                  |                         |                                 |                 |  |  |  |  |
|----------------------------------------------------------------------------------------------------|----------------------------------|-------------------------|---------------------------------|-----------------|--|--|--|--|
| From this page, you can create, copy, or delete AP profiles. You can create up to 16 AP profiles on the Unified Wireless Controller. |                                  |                         |                                 |                 |  |  |  |  |
| Access Point Profile List                                                                                                    |                                  |                         |                                 |                 |  |  |  |  |
| Show 10 • entries [Right clic                                                                                                    | k on record to get more options  | ]                       |                                 | ٩               |  |  |  |  |
| AP Profile Name 🔂                                                                                                    | Profile Status $\Theta$          | Hardware Type ↔         | Wired Network Discovery VLAN    | ID Ə            |  |  |  |  |
| 1-Default                                                                                                    | Associated - Modified            | Any                     | 1                               |                 |  |  |  |  |
| Showing 1 to 1 of 1 entries                                                                                                    |                                  |                         | K First Previous                | 1 Next > Last > |  |  |  |  |
| Add Now AB Brofile                                                                                                    |                                  |                         |                                 |                 |  |  |  |  |
| Add New AF Frome                                                                                                    |                                  |                         |                                 |                 |  |  |  |  |
| Access Point Profile List                                                                                                    |                                  |                         |                                 |                 |  |  |  |  |
| Change 10 - entries [Dight alight                                                                                                    | an encode and many antional      |                         |                                 |                 |  |  |  |  |
| Show 10 • entries [Right click                                                                                                    | t on record to get more options  |                         |                                 |                 |  |  |  |  |
| AP Profile Name 🔂                                                                                                    | Profile Status 🛛 😌               | Hardware Type ↔         | Wired Network Discovery VLAN    | ID ⊖            |  |  |  |  |
| 1-Default                                                                                                    | Associated - Modifi Select A     | u                       | 1                               |                 |  |  |  |  |
| Showing 1 to 1 of 1 entries                                                                                                    | 💽 Edit                           |                         | K First Previous                | 1 Next > Last > |  |  |  |  |
|                                                                                                    | 🛃 Сору                           |                         |                                 |                 |  |  |  |  |
| Add New AP Profile                                                                                                    | Apply                            | >                       |                                 |                 |  |  |  |  |
|                                                                                                    |                                  |                         |                                 |                 |  |  |  |  |
|                                                                                                    |                                  |                         |                                 |                 |  |  |  |  |
| Access Point Profile List                                                                                                    |                                  |                         |                                 |                 |  |  |  |  |
| Show 10 • entries [Right click                                                                                                    | k on record to get more options] |                         |                                 | ٩               |  |  |  |  |
| AP Profile Name 🛛 🔂                                                                                                    | Profile Status ↔                 | Hardware Type         ⊖ | Wired Network Discovery VLAN ID | ⇔               |  |  |  |  |
| 1-Default                                                                                                    | Apply Requested                  | Any                     | 1                               |                 |  |  |  |  |
| Showing 1 to 1 of 1 entries                                                                                                    |                                  |                         | First Previous                  | 1 Next > Last > |  |  |  |  |

5.) Passen Sie nun die VLAN Einstellungen Ihrer Switches entsprechend der Konfiguration des DWC-1000 sowie aller verbundenen Accesspoints an.

Beispiel DGS-1510-28P: Ports 13-17 VLAN 1 untagged (nativ) und VLAN 2 tagged

| Telnet 192.168.10.7                                                                                                    |                                                         |                  | X |
|----------------------------------------------------------------------------------------------------|---------------------------------------------------------|------------------|---|
| eth1/0/13<br>ULAN mode<br>Native ULAN<br>Hybrid untagged ULAN<br>Hybrid tagged ULAN<br>Ingress checking<br>Acceptable frame type<br>Dynamic tagged ULAN | : Hybrid<br>: 1<br>: 2<br>: Enabled<br>: Admit-All      |                  |   |
| eth1/0/14<br>ULAN mode<br>Native ULAN<br>Hybrid untagged ULAN<br>Hybrid tagged ULAN<br>Ingress checking<br>Acceptable frame type<br>Dynamic tagged ULAN | : Hybrid<br>: 1<br>: 2<br>: Enabled<br>: Admit-All<br>: |                  | Ξ |
| eth1/0/15<br>ULAN mode<br>Native ULAN<br>Hybrid untagged ULAN<br>Hybrid tagged ULAN<br>CTRL+C ESC C Quit SPACE                                          | : Hybrid<br>: 1<br>: 1<br>: 2<br>Next Page ENTER        | Next Entry a All | - |